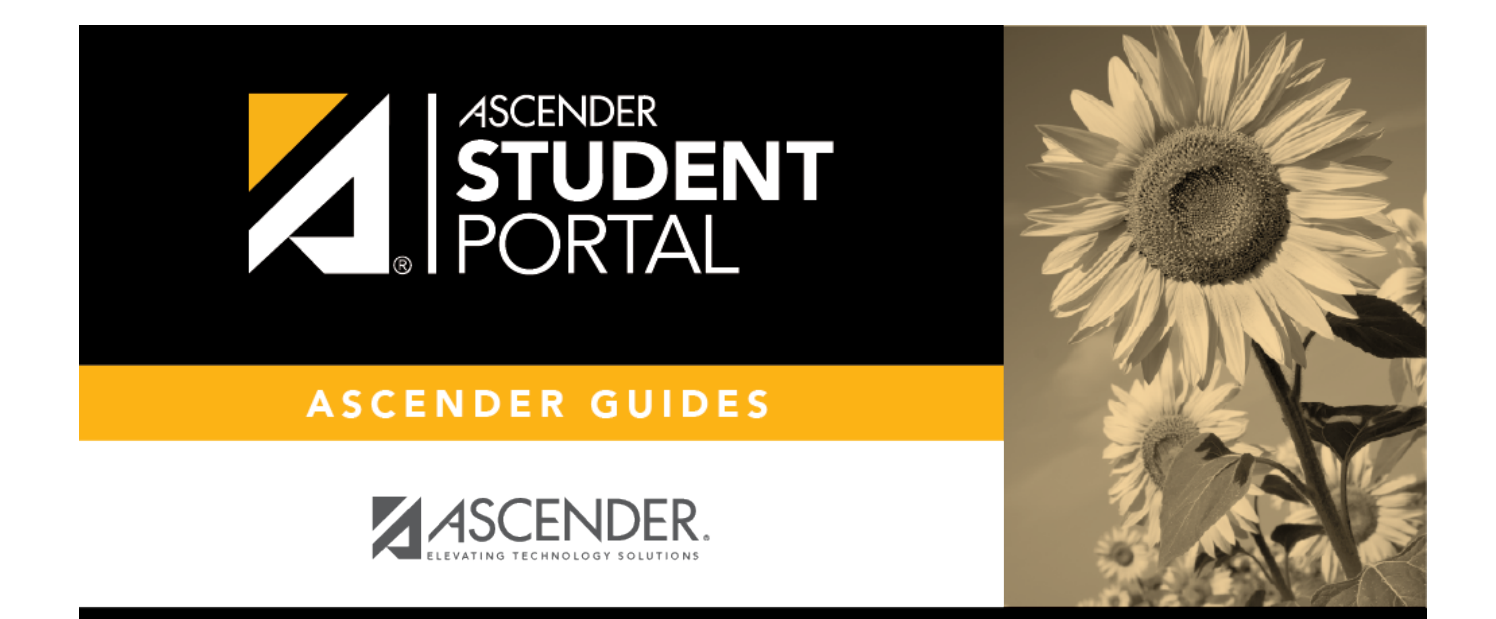

# attendance\_body

### **Table of Contents**

**Semester** Select the semester you want to view attendance for.

### **Detailed Attendance**

| Attendance            |        |                    |                                |       |       |      |       |       |       |       |        |        |    |
|-----------------------|--------|--------------------|--------------------------------|-------|-------|------|-------|-------|-------|-------|--------|--------|----|
| Semester: 1           | Detail | ed View            |                                |       |       |      |       |       | _     |       | All At | tendan | ce |
| Detailed View         | Period | Course             | lnstructor 🛊                   | 8/26∯ | 8/29⋕ | 9/3∦ | 9/12⋕ | 9/13∉ | 9/16∳ | 9/17⋕ | 9/19⋕  | 9/24∉  | 9/ |
| Calendar View         | 0      | ADVISORY           | WILLIS,<br>ANTHONY<br>VICTORIA |       | E     |      |       |       |       |       |        |        |    |
| Totals View           | 1-2    | HLTH SCIENCE<br>TH | WOLFORD,<br>YENI               |       | E     |      |       |       |       |       |        |        |    |
| Legend                | 3      | ALGEBRA II         | VARGAS,<br>OLGA                |       | E     |      |       |       |       |       |        |        |    |
| U: Unexcused Absences | 4      | US HIST            | AGUILERA,<br>L ADELA           |       | E     |      |       |       |       |       |        |        |    |
| T: Tardies            | 5      | MATH MEDI<br>PRO   | VARGAS,<br>OLGA                |       | E     |      |       |       |       |       |        |        |    |
| E: Excused Absences   | 6      | ANATOMYPHYS        | WEAVER,<br>VALERIA             |       | E     |      |       |       |       |       |        |        | E  |
| S: SCHOOL RELATED     | 7      | ENGLISH III        | WILLIS,<br>ANTHONY<br>VICTORIA |       | E     |      |       |       |       |       |        |        |    |
|                       | 8      | READING I          | WILLIS,<br>ANTHONY<br>VICTORIA | U     | E     |      | V     |       |       |       |        |        |    |
|                       | •      |                    |                                |       |       |      |       |       |       |       |        |        | ۲  |

Detailed Attendance (All Attendance) is the default view.

Your schedule is displayed. The date appears in the column heading *only* if you were marked absent or tardy for any period during that day.

If you were present and on time for the entire day, nothing appears for the date.

If you were *not* present for the entire class, a code appears for the period and date. A description of each code is displayed in the **Legend**.

#### All Attendance/Only Absences View

The **Only Absences** view is selected by default, which displays the four main absence types:

1

- Unexcused Absence (U)
- Tardy (T)
- Excused Absence (E)
- School Related (S)

□ Click or tap the **All Attendance** button to toggle to see all types.

All applicable codes are listed in the **Legend**.

×

□ Click or tap the **Detailed** button to return to **Simple** view.

**MOBILE DEVICE USERS:** On a mobile device, if you have numerous absences, you may need to tap a row to open the Details view in order to see all absences for a particular class.

### **Calendar View**

Click or tap **Calendar View**.

| Att | endance               |      |        |       |      |     |      |     |             |        |       |           |     |           |           |       |   |     |       |      |     |          |
|-----|-----------------------|------|--------|-------|------|-----|------|-----|-------------|--------|-------|-----------|-----|-----------|-----------|-------|---|-----|-------|------|-----|----------|
|     | Semester: 1           | Cale | nda    | ar \  | /iev | v   |      |     |             |        |       |           |     |           |           |       |   |     |       |      |     |          |
|     | Detailed View         | Aug  | gust 2 | 019   |      |     |      |     |             | Sep    | temb  | er 20     | 019 |           |           |       |   | Oc  | tober | 2019 | ,   |          |
|     | Calendar View         | Sun  | Mon    | Tue   | Wed  | Thu | Fri  | Sat |             | Sun    | Mon   | Tue       | Wed | Thu       | Fri       | Sat   |   | Sun | Mon   | Tue  | Wed | Thu      |
|     |                       | 28   | 29     |       |      | 1   | 2    | 3   |             | 1      | 2     | 3         | 4   | 5         | 6         | 7     |   | 29  |       | 1    | 2   | 3        |
|     | Totals View           | 4    | 5      | 6     | 7    | 8   | 9    | 10  |             | 8      | 9     | 10        | 11  | 12        | <u>13</u> | 14    |   | 6   | 7     | 8    | 9   | 10       |
|     | Logond                | 11   | 12     | 13    | 14   | 15  | 16   | 17  |             | 15     | 16    | <u>17</u> | 18  | <u>19</u> | 20        | 21    |   | 13  | 14    | 15   | 16  | 17       |
|     | Legend                | 18   | 19     | 20    | 21   | 22  | 23   | 24  |             | 22     | 23    | 24        | 25  | 26        | 27        | 28    |   | 20  | 21    | 22   | 23  | 24       |
|     | U: Unexcused Absences | 25   | 26     | 27    | 28   | 29  | 30   | 31  |             | 29     | 30    | 1         | 2   |           | 4         | 5     |   | 27  | 28    | 29   | 30  | 31       |
|     | T: Tardies            | 1    | 2      | 3     | 4    | A   | tte  | nda | nce         | det    | ails  | for       | 08  | /29       | /20       | 19    | > |     | 4     | 5    |     | 7        |
|     | E: Excused Absences   | No   | vemb   | er 20 | 19   |     | Peri | od  | Class       | 5      |       |           |     | A         | ttend     | lance |   | ar  | nuary | 2020 |     |          |
|     |                       | Sun  | Mon    | Tue   | Wed  |     | 0    |     | ADV         | SOR    | e -   |           |     | E         |           |       |   |     | Mon   | Tue  | Wed | Thu      |
|     |                       | 27   | 28     | 29    | 30   |     | 1    |     | HLTH        | I SCIE | NCE   | TH        |     | E         |           |       |   |     | 30    | 31   | 1   | 2        |
|     |                       | 3    | 4      | 5     | 6    |     | 3    |     | ALG         | EBRA   | Ш     |           |     | E         |           |       |   |     | 6     | 7    | 8   | 9        |
|     |                       | 10   | 11     | 12    | 13   |     | 4    |     | US H        | IST    |       |           |     | E         |           |       |   | 2   | 13    | 14   | 15  | 16       |
|     |                       | 17   | 18     | 19    | 20   |     | 5    |     | MAT         | H ME   | DI PR | 0         |     | E         |           |       |   | ,   | 20    | 21   | 22  | 23       |
|     |                       | 24   | 25     | 26    | 27   |     | 6    |     | ANATOMYPHYS |        |       |           | E   |           |           |       |   | 27  | 28    | 29   | 30  |          |
|     |                       | 1    | 2      | 3     | 4    |     | 7    |     | ENGLISH III |        |       |           | E   |           |           |       |   | 3   | 4     | 5    | 6   |          |
|     |                       |      | 2      |       |      |     | 8    |     | REAL        | DING   | I.    |           |     | E         |           |       |   |     |       |      |     | <u> </u> |
|     |                       |      |        |       |      |     |      |     |             |        |       |           |     |           |           |       |   |     |       |      |     |          |
|     |                       |      |        |       |      |     |      |     |             |        |       |           |     |           |           |       |   |     |       |      |     |          |

All months for the selected semester are displayed.

If you were not present for the entire class for any period of the day, the code is listed on that calendar date for each period you were not fully present.

| etailed View<br>alendar View<br>etails View<br>etails View<br>end<br>Unexcused Absences<br>Excused Absences<br>School Related                                                                                                    | endance              |            |      |     |     |     |                       |
|----------------------------------------------------------------------------------------------------|----------------------|------------|------|-----|-----|-----|-----------------------|
| August 2019<br>August 2019<br>Augus | Semester: 1          | Calendar   | View |     |     |     |                       |
| SunMonTueWedThuFri28293031112829303111282930311128293031112829303111293031114587811121314151819202122252827282925282728292627282929272829292829292029202122202122292021222921222920232429202425262728252627282926272829272829202829202029202020202020202020202020202020202020202020202020202020202020202020202020<                                                                                                    | Detailed View        | August 201 | 9    |     |     |     |                       |
| alendar View   atals View   and   unexcused Absences   Tardies   Excused Absences   School Related     28   29   30   31   4   5   6   7   8   11   12   13   14   15   18   19   20   21   22   23   24   25   26   27   28   29   21   21   22   23                                                                                                    |                      | Sun        | Mon  | Tue | Wed | Thu | Fri                   |
| A 5 6 7 8   Inexcused Absences 11 12 13 14 15   Tardies 18 19 20 21 22   Excused Absences 25 26 27 28 29   School Related I I I I III                                                                                                    | Calendar View        | 28         | 29   |     |     | 1   |                       |
| end<br>Unexcused Absences<br>Tardies<br>Excused Absences<br>School Related<br>I I I I I I I I I I I I I I I I I I I                                                                                                     | Totals View          | 4          | 5    | 6   | 7   | 8   |                       |
| Unexcused Absences1112131415Tardies1819202122Excused Absences2528272829School RelatedImage: School RelatedImage: School RelatedImage: School RelatedImage: School Related                                                                                                    | gend                 |            |      |     |     |     |                       |
| Tardies       18       19       20       21       22         Excused Absences       25       26       27       28       29         School Related       Image: School Related       Image: Sch                                                                                                    | : Unexcused Absences | 11         | 12   | 13  | 14  | 15  |                       |
| Excused Absences 25 28 27 28 29 E School Related E E E E E E E E E E E E E E E E E E E                                                                                                    | : Tardies            | 18         | 19   | 20  | 21  | 22  | :                     |
| School Related                                                                                                    | : Excused Absences   | 25         | 28   | 27  | 28  | 29  | :<br>E                |
|                                                                                                    | : School Related     |            |      |     |     |     | E<br>E<br>E<br>E<br>E |

### **Totals View**

\_\_\_\_

□ Click or tap **Totals View**.

| Attendance            |        |                    |                                |                   |                           |                             |                         |               |
|-----------------------|--------|--------------------|--------------------------------|-------------------|---------------------------|-----------------------------|-------------------------|---------------|
| Semester: 1 V         | Totals | View               |                                |                   |                           |                             |                         |               |
| Detailed View         | Period | Course             | Instructor                     | Total<br>Absences | E:<br>Excused<br>Absences | U:<br>Unexcused<br>Absences | S:<br>SCHOOL<br>RELATED | T:<br>Tardies |
| Calendar View         | 0      | ADVISORY           | WILLIS,<br>ANTHONY<br>VICTORIA | 1                 | 1                         | 0                           | 0                       | 2             |
| Legend                | 1-2    | HLTH SCIENCE<br>TH | WOLFORD,<br>YENI               | 2                 | 2                         | 0                           | 0                       | 0             |
| U: Unexcused Absences | 3      | ALGEBRA II         | VARGAS,<br>OLGA                | 1                 | 1                         | 0                           | 0                       | 0             |
| T: Tardies            | 4      | US HIST            | AGUILERA,<br>L ADELA           | 1                 | 1                         | 0                           | 0                       | 1             |
| E: Excused Absences   | 5      | MATH MEDI<br>PRO   | VARGAS,<br>OLGA                | 1                 | 1                         | 0                           | 0                       | 2             |
| S: SCHOOL RELATED     | 6      | ANATOMYPHYS        | WEAVER,<br>VALERIA             | 1                 | 1                         | 0                           | 0                       | 2             |
|                       | 7      | ENGLISH III        | WILLIS,<br>ANTHONY<br>VICTORIA | 1                 | 1                         | 0                           | 0                       | 3             |
|                       | 8      | READING I          | WILLIS,<br>ANTHONY<br>VICTORIA | 3                 | 1                         | 2                           | 0                       | 0             |

Your classes are listed by period, and the total number of excused absences, unexcused absences, school-related absences (e.g., UIL events or field trips), and tardies for the selected semester are listed.

The **Total Absences** column displays semester totals for all absence types, excluding tardies.

**Instructor** If the instructor has provided an email address, his name is displayed as a link to his email address.

**MOBILE DEVICE USERS:** Tap a row to view semester totals for the class.

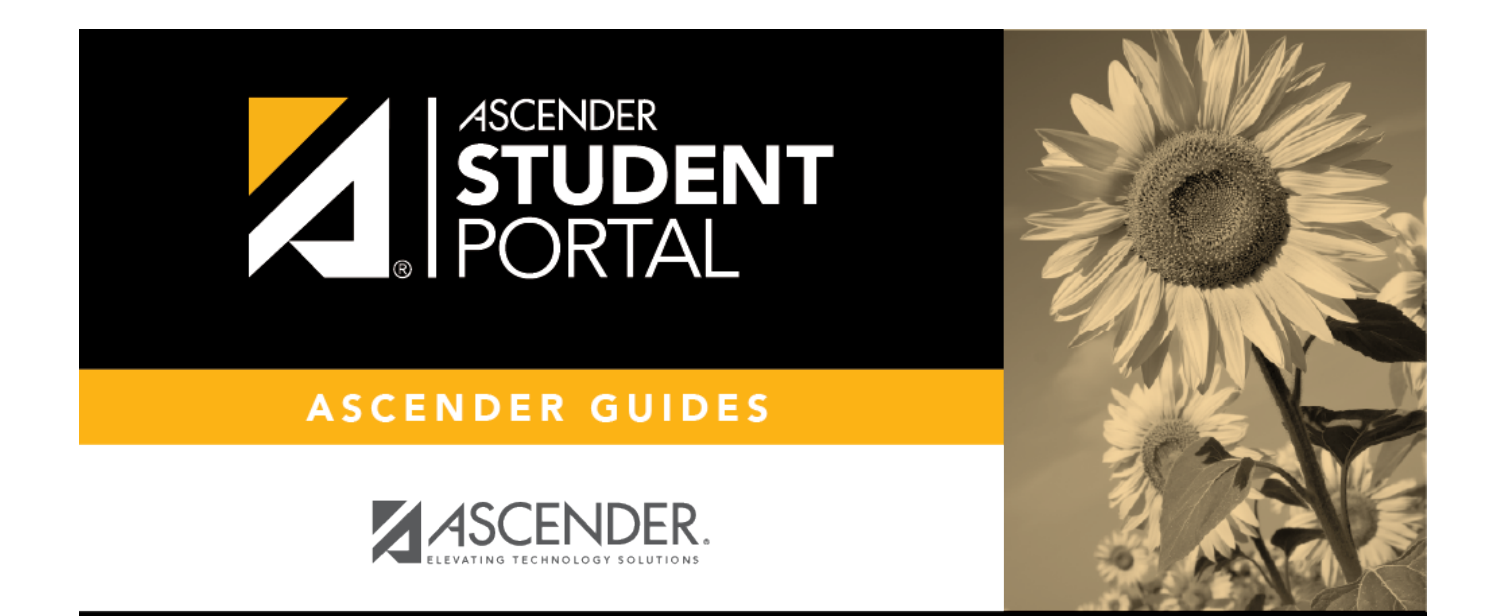

## **Back Cover**